# COLINAPAYMENTS.COM HOW TO MAKE A PAYMENT

See below instructions for paying your policy premium online at colinapayments.com.

## STEP I

- Navigate to www.colinapayments.com.
- On the 1st screen, **Payor Information**, first name, last name, phone number and email address are required fields.
- Once completed, select Next: Policy Details.

| Make                          | a payment by ch   | eait or debit card     | DeloW.       |
|-------------------------------|-------------------|------------------------|--------------|
| •                             | Ð                 | \$                     |              |
| Payor Information             | Policy Details    | Payment                | Confirmation |
| 01 PAYOR INFORMA              | TION              | Last Name *            |              |
| Phone Number *                |                   | Alternate Phone Number |              |
| E-mail *<br>Email address for | confirmation      |                        |              |
| By continuing you ackno       | wiedge and accept |                        |              |

## STEP 2

- On the next screen enter your policy information.
- If you need to make an additional payment, select add policy and enter the policy details.
- Please be guided by the following payment types
  - Premium to pay your life or health premium
  - Cash Loan to make a payment on your policy loan
  - APL Loan to make a payment on your

| Policy number* Amount (BSD)* Payment type*    |    |
|-----------------------------------------------|----|
| Policy number* Amount (BSD)* Payment type*    |    |
| Choose                                        | E. |
| 0 00000                                       | \$ |
| Choose                                        |    |
| Premium                                       |    |
| + ADD POLICY Cash Loan                        |    |
| Mortagae                                      |    |
| UL Investmen                                  | t  |
| Please allow 2 business days to process Other |    |
| policy payments. If your insurance policy is  | п  |

- automatic premium loan
- Mortgage to make a payment on your mortgage
- UL Investment to make a payment to your UL investment fund
- > Other for all other payment types
- Select Next: Payment. You will be transferred to First Atlantic Commerce's secured processing website.

#### STEP 3

- Enter your credit details and billing address information in the appropriate spaces.
- Do not include any spaces or "/" in the credit card number and expiration date fields.
- Enter the two character letter code for your island in the State/Island/Province field.
   E.g For New Providence enter NP.
- An email will be sent to the email address you initially provided, confirming payment status. (remember to check your Junk mail)

|                           |             | Powering Payments, Mitigating Risk. |
|---------------------------|-------------|-------------------------------------|
| Payment Details           |             |                                     |
| Amount(BSD)to Pay         |             |                                     |
| 1.00                      |             |                                     |
| Card Number               |             |                                     |
| Explry Date(MMYY)         |             |                                     |
| Security Code (CVV2)      |             |                                     |
| Billing Address           | Middle Name | Lait Nam o                          |
| Addrenn 1                 |             |                                     |
|                           |             |                                     |
| Address 2                 |             |                                     |
| at;                       |             |                                     |
| State / Island / Province |             |                                     |
| Country                   |             |                                     |
| Bahamas                   | •           |                                     |
|                           |             |                                     |

## Save time, pay online. For help, contact us at customercare@colina.com.

🕞 💿 in Colina Insurance Limited 🌐 www.colina.com

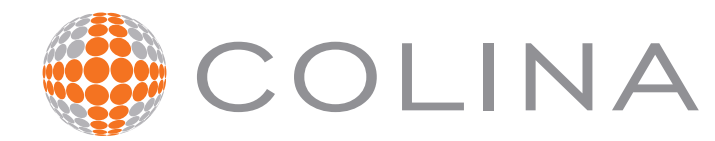

LIFE | HEALTH | MORTGAGE | INVESTMENTS | RETIREMENT